|   | Enter Mucus Cycle Score & Post-Peak Phase                                                                                                    |                                                                                                    |  |  |  |  |  |
|---|----------------------------------------------------------------------------------------------------|----------------------------------------------------------------------------------------------------|--|--|--|--|--|
| 1 | After you've lo                                                                                                    | gged in click on the menu icon     and select MCS/PPP.     and select MCS/PPP.     and select MCS/PPP.     and select MCS/PPP.     and select MCS/PPP.     and select MCS/PPP.     and select MCS/PPP.     and select MCS/PPP.     and select MCS/PPP.     and select MCS/PPP.     and select MCS/PPP.     and select MCS/PPP.     and select MCS/PPP.     before     and select MCS/PPP.     before     and select MCS/PPP.     before     and select MCS/PPP.     before     and select MCS/PPP.     before     and select MCS/PPP.     before     and select MCS/PPP.     before     and select MCS/PPP.     before     before     before     before     before     before     before     before     before     before     before     before     before     before     before     before     before     before     bed |  |  |  |  |  |
| 2 | <ul> <li>Scroll down just a little under the Print Chart and Download Chart is a section titled, Chart information, it is in this section that you can enter the Mucus Cycle Score (MCS) and Post-Peak Phase (PPP) for each Line of your Chart.</li> <li>Once you've entered the values for the Line, click the Save icon.</li> <li>NOTE: when you print or download your chart the MCS/PPP will show at the end of the chart.</li> </ul> |                                                                                                    |  |  |  |  |  |

| Chart Information          |                                    |                         |  |  |
|----------------------------|------------------------------------|-------------------------|--|--|
| Full Name<br>Suzy Q Tester |                                    |                         |  |  |
| ID#<br>010002              | Suzy Q Te<br>Client ID# 010<br>Cha | ester<br>0002<br>rt # 1 |  |  |
| Line # 1                   | 32 33 34                           | 35                      |  |  |
| MCS PPP Save               | 52 55 54                           |                         |  |  |
| Line #2                    |                                    | MCS<br>5.0              |  |  |
| MCS PPP Save               |                                    |                         |  |  |
| 11                         |                                    | PPP                     |  |  |
| MCS PPP Save               |                                    | 12                      |  |  |
|                            |                                    | _                       |  |  |
| Line#4<br>MCS PPP Save     |                                    | MCS                     |  |  |
| Save                       |                                    |                         |  |  |
| Line # 5                   |                                    | PPP                     |  |  |
| MCS PPP Save               |                                    | 04.10                   |  |  |